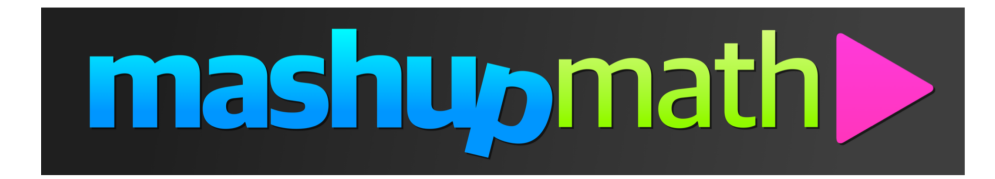

## **Updating Your Payment Information**

1.)Log into your member dashboard by visiting: <u>www.mashupmath.com/member-dashboard</u>

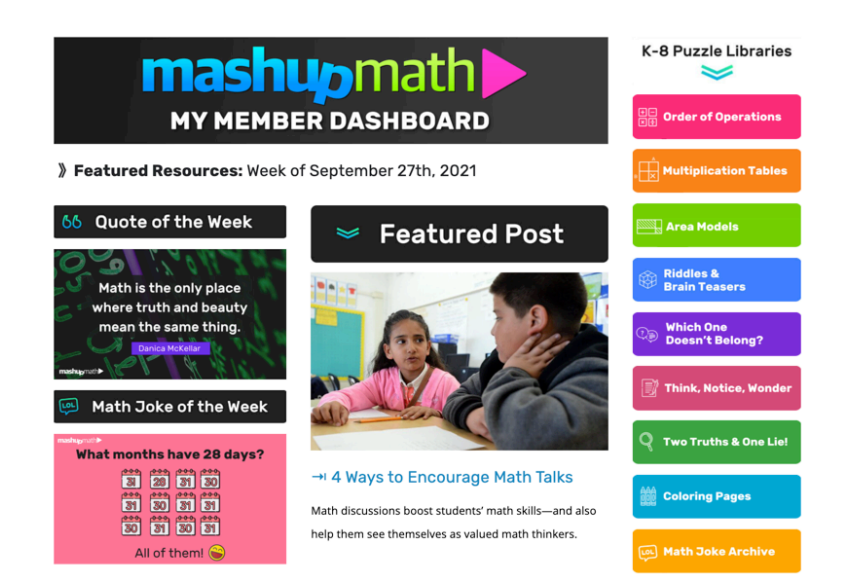

2.) Once you are logged in, scroll down to the bottom of the page and click on the *Your Account* tab.

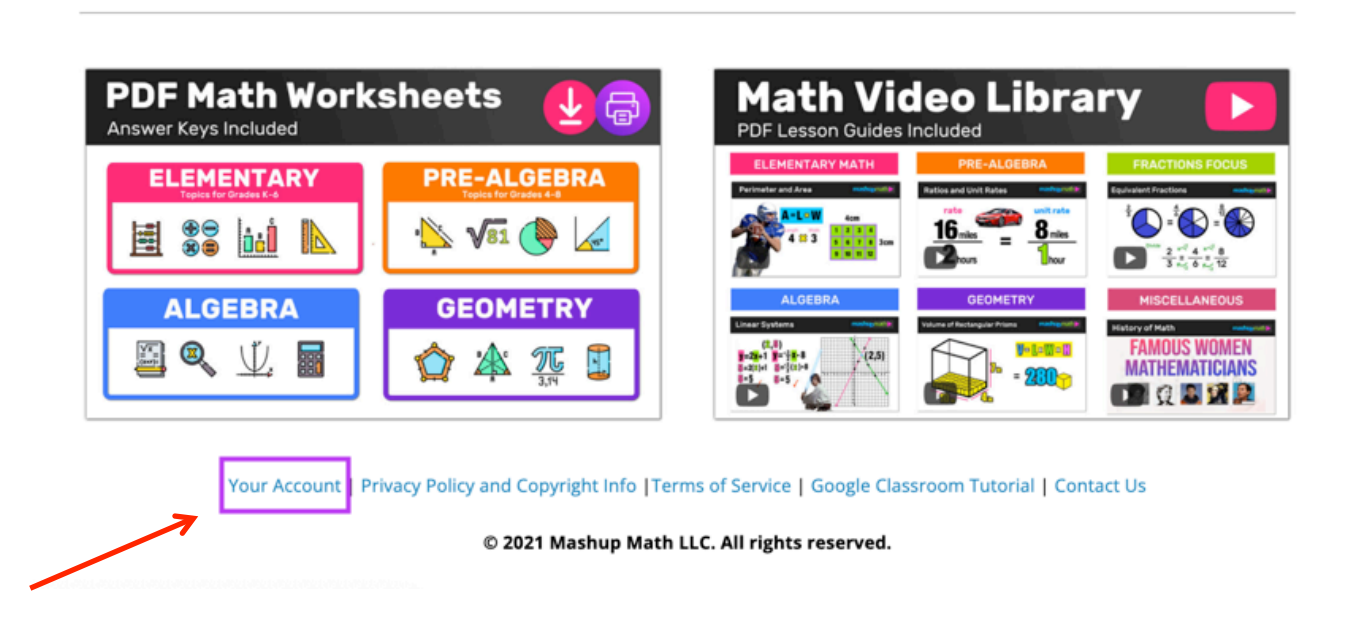

3.) After clicking *Your Account*, your account profile settings will appear.

From this window, click update credit card under the Billing section.

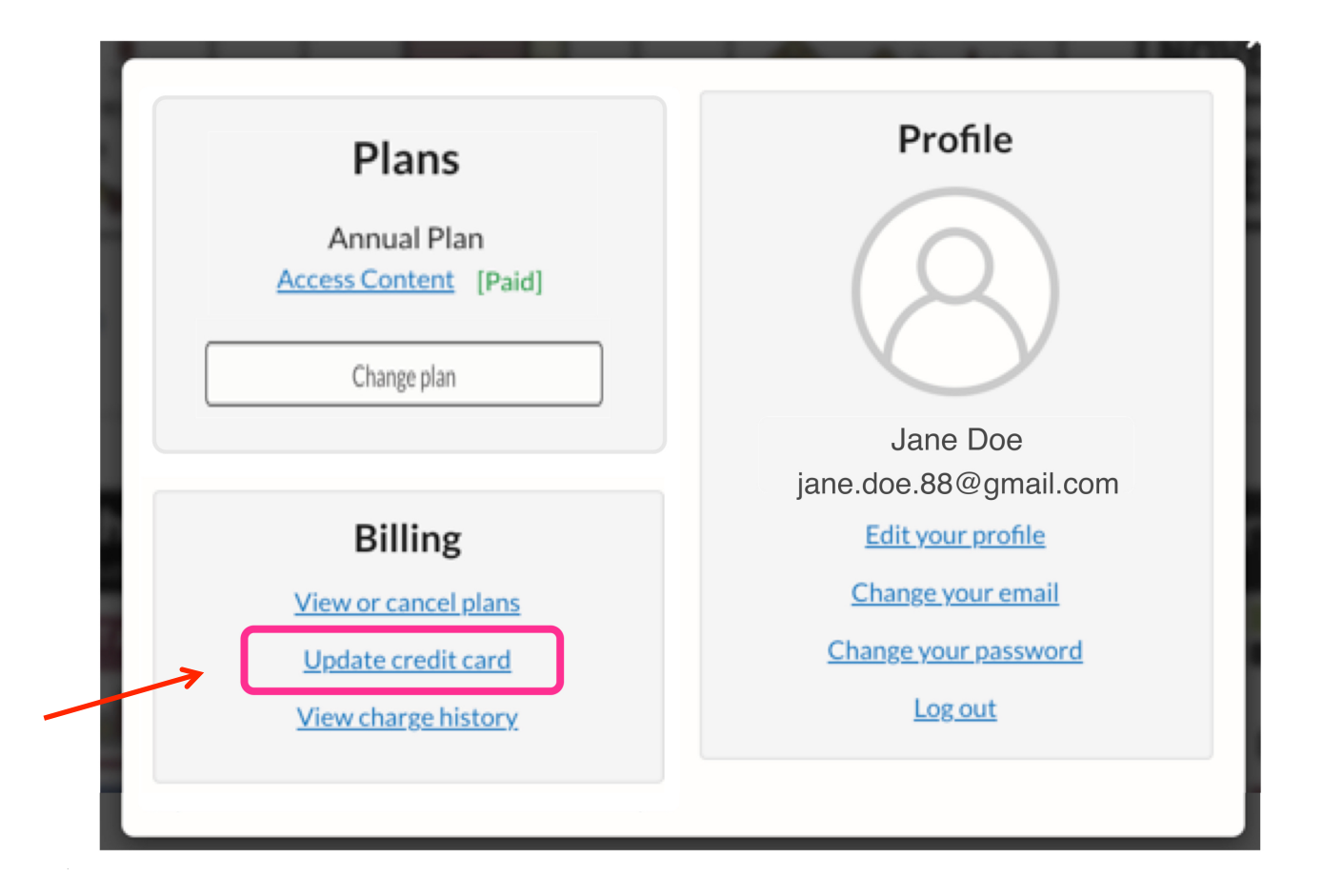

4.) Input your new payment information and click Update Credit Card.

|                    | ×         |
|--------------------|-----------|
| <br>C Go Back      |           |
|                    |           |
| ft 🚥 🚥 🕶 🛁         |           |
| Card number        | MM/YY CVC |
| Update Credit Card |           |
|                    |           |